Once you receive an email notification from your dean, you may log into SURF to view your tentative assignment letter.

### To access your tentative assignment:

1. After logging into SURF, click the **Faculty Center tile**, then **My Schedule** to view your classes. Your class assignments for the current term are displayed on this page. If you would like to select a different term, click on the change term button. Click **my term workload** to view your online confirmation letter.

| Facu            | ilty Ce       | nter             | Search                |                                   |            |                            |                  |                               |   |
|-----------------|---------------|------------------|-----------------------|-----------------------------------|------------|----------------------------|------------------|-------------------------------|---|
| My Sc           | hedule        | 10               | ass Roster   0        | arade Roster   My term Wo         | orkload    | Grade Change Form   Census | Roster   My Text | books                         |   |
| Facul           | ty Ce         | nter             |                       | 1                                 | ۱          |                            |                  |                               |   |
| My S            | Sche          | dule             | 9                     |                                   |            |                            |                  |                               |   |
| Spring          | 2019          | Mira             | Costa Communi         | ty College Change Ter             | m          | View                       | Personal Data Su | mmary                         |   |
| Select          | t displa      | ay op            | tion                  |                                   |            |                            |                  |                               |   |
|                 | ۲             | Show             | All Classes           | Show En                           | rolled Cla | asses Only                 |                  |                               |   |
|                 |               |                  |                       |                                   |            |                            |                  |                               | _ |
| Lege            | nd 🚆          | Pe               | ass<br>ermissions     | n Class Roster                    | Grade      | Roster 🙀 Positive Attenda  | nce 🖳 Instruc    | tor Drop Census Roster        | r |
| My Te           | achin         | a Sel            | hedule > Snrii        | ng 2019 ≻ MiraCosta C             | ommuni     | ity College                |                  |                               |   |
| iny ic          | uciiiii       | 9 50             | neutrie - opin        | ng 2013 × minucosta c             | ommun      | Personalize   View All     | I 📰 First        | 1.6 of 6 (k)   ast            |   |
| Class<br>Roster | Class<br>Perm | Instr<br>Drop    | Class                 | Class Title                       | Enrolled   | Days & Times               | Room             | Class Dates                   |   |
| <b>8</b> 8      | ŝ             | E.               | MATH 64-04<br>(1156)  | INTERMEDIATE<br>ALGEBRA (Lecture) | 35         | ТВА                        | Online           | Jan 22, 2019-<br>May 24, 2019 |   |
|                 | ŝ             |                  |                       |                                   |            | ТВА                        |                  | Jan 22, 2019-<br>May 24, 2019 |   |
| <b>8</b> 8      | ŝ             | E <mark>x</mark> | MATH 150-07<br>(1074) | CALCULUS &<br>ANALYTIC GEOMETRY   | 36         | MW 1:00PM - 3:20PM         | OC3507           | Jan 22, 2019-<br>May 24, 2019 |   |

## SURF Fulltime Instructor Tentative Assignment Letters

2. Your term workload is now being displayed. If you have term overload (if not, skip to the next step) select your **term overload**. The first class is the default. Enter your overload as banked or paid. Your Banked amount plus your Paid amount must equal your total Term Overload.

#### 3. Click Accept.

| ACCCD<br>885<br>200e<br>200e<br>200e<br>200e<br>200e<br>200e<br>200e<br>200 | MiraCos<br>Spring 2<br>Contrac<br>Contrac<br>Llass<br>Nbr<br>1156 | sta Commun<br>2019<br>ct Faculty<br>Comb<br>Sects ID  | * Assign<br>Type<br>Reg Lec | Total Ten<br>FTE%<br>11<br>LHE Limit<br>MCC LHE<br>4.000  | App<br>Load              | Sele<br>Overlo<br>Assignment<br>FTE %<br>26.67                      | ect your T<br>ad if app                                                                     | of 1 (1) Last                                                                                                    |
|-----------------------------------------------------------------------------|-------------------------------------------------------------------|-------------------------------------------------------|-----------------------------|-----------------------------------------------------------|--------------------------|---------------------------------------------------------------------|---------------------------------------------------------------------------------------------|----------------------------------------------------------------------------------------------------|
| ACCCD<br>885<br>;<br>code<br>t Catalog<br>Nbr<br>64<br>64                   | MiraCos<br>Spring 2<br>Contrac<br>Class<br>Nbr<br>1156<br>1156    | sta Communi<br>2019<br>ct Faculty<br>Comb<br>Sects ID | * Assign<br>Type<br>Reg Lec | Total Terr<br>FTE%<br>11<br>LHE Limit<br>MCC LHE<br>4.000 | App<br>Load              | Sele<br>Overlo<br>Assignment<br>FTE %<br>26.67                      | ect your T<br>pad if app                                                                    | of 1 (1) Last                                                                                                    |
| ACCCD<br>885<br>code<br>t Catalog<br>Nbr<br>64<br>64                        | MiraCos<br>Spring 2<br>Contrac<br>Class<br>Nbr<br>1156<br>1156    | sta Commun<br>2019<br>ct Faculty<br>Comb<br>Sects ID  | * Assign<br>Type<br>Reg Lec | Total Terr<br>FTE%<br>11<br>LHE Limit<br>MCC LHE<br>4.000 | n<br>3.34<br>App<br>Load | Sele<br>Overlo<br>Assignment<br>FTE %<br>26.67                      | ect your T<br>bad if app<br>Term<br>Overloar                                                | Ferm<br>Dicable.                                                                                                    |
| code<br>t Catalog<br>Nbr<br>64<br>64                                        | Class<br>Nbr<br>1156<br>1156                                      | Comb<br>Sects ID                                      | * Assign<br>Type<br>Reg Lec | LHE Limit<br>MCC LHE<br>4.000                             | App<br>Load              | Sele<br>Overlo<br>Assignment<br>FTE %<br>26.67                      | ect your <b>T</b><br>pad if app<br>Term<br>Overloar                                         | Ferm<br>Nicable.                                                                                                    |
| Catalog<br>Nbr<br>64<br>64                                                  | Class<br>Nbr<br>1156<br>1156                                      | Comb<br>Sects ID                                      | * Assign<br>Type<br>Reg Lec | LHE Limit<br>MCC LHE<br>4.000                             | App<br>Load              | Sele<br>Overlo<br>Assignment<br>FTE %<br>26.67                      | ect your <b>T</b><br>ad if app<br>Term<br>Overloar                                          | Ferm<br>blicable.                                                                                                    |
| Code<br>Catalog<br>Nbr<br>64<br>64                                          | Class<br>Nbr<br>1156<br>1156                                      | Comb<br>Sects ID                                      | * Assign<br>Type<br>Reg Lec | MCC LHE<br>4.000                                          | App<br>Load              | Assignment<br>FTE %<br>26.67                                        | Term<br>Overloar                                                                            | /                                                                                                    |
| 64<br>64                                                                    | Nbr<br>1156<br>1156                                               | Sects ID                                              | Type<br>Reg Lec             | 4.000                                                     | Load                     | FTE %<br>26.67                                                      | Overload                                                                                    |                                                                                                    |
| 64                                                                          | 1156                                                              |                                                       |                             |                                                           |                          |                                                                     |                                                                                             |                                                                                                    |
|                                                                             |                                                                   |                                                       | Not Includ                  |                                                           |                          |                                                                     |                                                                                             |                                                                                                    |
| 150                                                                         | 1074                                                              |                                                       | Reg Lec                     | 5.000                                                     | 1                        | 33.33                                                               |                                                                                             |                                                                                                    |
| 155                                                                         | 3195                                                              |                                                       | Reg Lec                     | 4.000                                                     |                          | 26.67                                                               |                                                                                             |                                                                                                    |
| 155                                                                         | 1061                                                              |                                                       | Reg Lec                     | 4.000                                                     | 1                        | 26.67                                                               |                                                                                             |                                                                                                    |
| 155                                                                         | 1061                                                              |                                                       | Not Includ                  |                                                           |                          |                                                                     |                                                                                             |                                                                                                    |
|                                                                             |                                                                   | Overlo                                                | ad 2.000                    | Banked                                                    | 0.000                    | Paid                                                                | 0.000                                                                                       |                                                                                                    |
|                                                                             |                                                                   | Total L                                               | HE 17.000                   | Flex Obligatio                                            | on 34.                   | 000                                                                 | J.                                                                                          |                                                                                                    |
|                                                                             |                                                                   |                                                       |                             |                                                           |                          | Ente<br>Bar                                                         | er your O<br><b>hked</b> and<br>applica                                                     | verload as<br>I/or <b>Paid</b> i<br>able.                                                                                  |
|                                                                             |                                                                   |                                                       | Overlo<br>Total L           | Overload 2.000<br>Total LHE 17.000                        | Overload 2.000 Banked    | Overload 2.000 Banked 0.000<br>Total LHE 17.000 Flex Obligation 34. | Overload 2.000 Banked 0.000 Paid<br>Total LHE 17.000 Flex Obligation 34.000<br>Entre<br>Bar | Overload 2.000 Banked 0.000 Paid 0.000<br>Total LHE 17.000 Flex Obligation 34.000<br>Enter your O<br>Banked and<br>applica |

### SURF Fulltime Instructor Tentative Assignment Letters

4. Confirm your online teaching assignment. Check the **Electronic Signature** box and click **Accept and Save**. If you do not accept, please contact your dean with any questions or concerns.

|                                                               |                |                                                                         |                      | Spring                      | 2019                                  |                             |                        |                         |                                   |                        |
|---------------------------------------------------------------|----------------|-------------------------------------------------------------------------|----------------------|-----------------------------|---------------------------------------|-----------------------------|------------------------|-------------------------|-----------------------------------|------------------------|
| Berlin (Securi                                                |                |                                                                         |                      |                             |                                       |                             |                        | Date:                   | 01/11/201                         | 9                      |
| Class<br>Nbr                                                  | e              | Description                                                             | %<br>LOAD            | LHE DAYS                    | Start Date                            | End Date                    | Start<br>Time          | End<br>Time             | SITE                              | Term<br>Overload       |
| 1156 MATH                                                     | 64             | INTERMEDIATE<br>ALGEBRA                                                 | 26.67                | 4.000 ONL                   | 01/22/2019                            | 05/24/2019                  | 01:00 AM               | 01:00 AM                | ONLINE                            | <b>\$</b>              |
| 1156 MATH                                                     | 64             | INTERMEDIATE<br>ALGEBRA                                                 |                      | ARR                         | 01/22/2019                            | 05/24/2019                  | 01:00 AM               | 01:00 AM                |                                   |                        |
| 1074 MATH                                                     | 150            | CALCULUS &<br>ANALYTIC<br>GEOMETRY I                                    | 33.33                | 5.000 MW                    | 01/22/2019                            | 05/24/2019                  | 01:00 PM               | 03:20 PM                | OC3507                            |                        |
| 3195 MATH                                                     | 155            | CALC & ANALYTIC<br>GEOMETRY II                                          | 26.67                | 4.000 MW                    | 01/22/2019                            | 05/24/2019                  | 11:00 AM               | 12:50 PM                | OC3507                            |                        |
| 1061 MATH                                                     | 155            | CALC & ANALYTIC<br>GEOMETRY II                                          | 26.67                | 4.000 ONL                   | 01/22/2019                            | 05/24/2019                  | 01:00 AM               | 01:00 AM                | ONLINE                            |                        |
| 1061 MATH                                                     | 155            | CALC & ANALYTIC<br>GEOMETRY II                                          |                      | ARR                         | 01/22/2019                            | 05/24/2019                  | 01:00 AM               | 01:00 AM                |                                   |                        |
| Total LHE                                                     | 17.00          | Flex Obligation                                                         | 34,000               | Ove                         | rload                                 |                             | Banked                 | P                       | aid 0.0(                          | DO                     |
| Ir assignme<br>ase click th<br>estions or c<br>Electronic Sig | e elec<br>once | rre listed above. P<br>ctronic signature,<br>rns.<br>Name (Last, First) | lease cl<br>click Ad | heck each it<br>ccept and S | tem carefu<br>ave. If you<br>Email Ac | lly. If the in<br>do not ac | nformatic<br>cept, cor | on on this<br>ntact you | s sheet is<br>ir dean w<br>Date § | s correct,<br>vith any |

# SURF Fulltime Instructor Tentative Assignment Letters

5. An email notification message will display. Click **OK**.

| An email notification has been sent to your dean that you have accepted your term workload. | (0,0) |
|---------------------------------------------------------------------------------------------|-------|
| ОК                                                                                          |       |

6. Click **Return** or **Faculty Homepage** to return to your homepage.